# ImageJ: binary files and HDF5 files exploration of the bullet volume

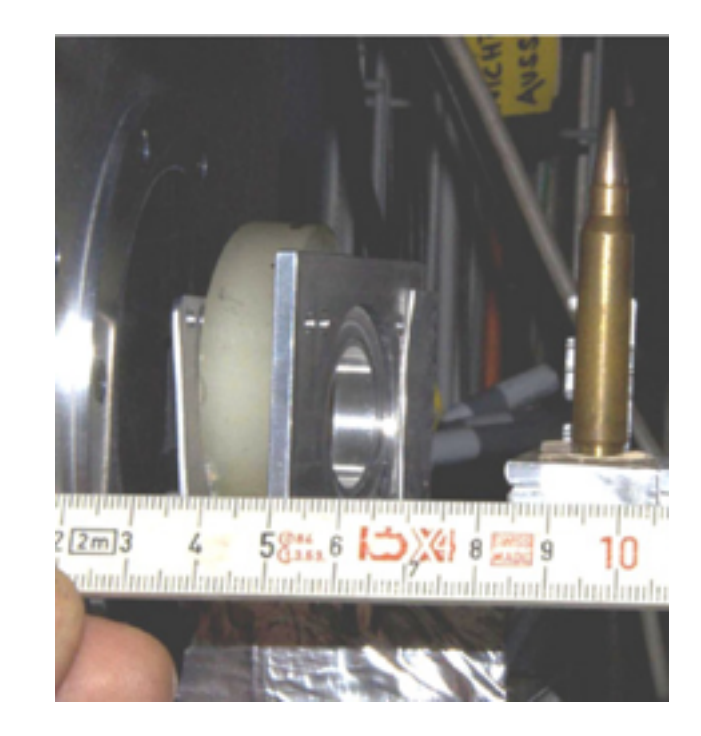

To prepare:

 Moodle: download Week 1/bullet dataset (binary, 26.8 MB)
 Moodle: download Week 2/bullet dataset (HDF5, 107 MB)
 Launch your ImageJ. Does Plugins/HDF5 exist? If not, double check Week 0/Installing ImageJ (NIH)/Download the HDF5 plugin instructions.

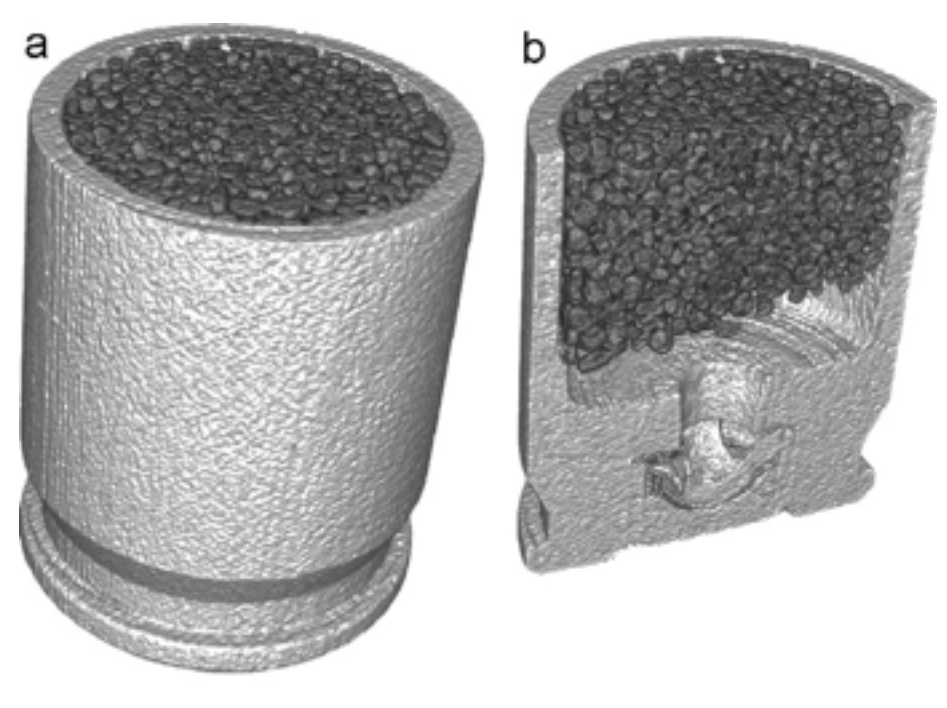

cartridge

### filenames and file sizes

### volume\_bullet\_p134\_uint16.bin, 26,808,246 bytes volume\_bullet\_p134.h5, 107,235,032 bytes

- In[24]:= listOfFilenames = FileNames["volume\*", NotebookDirectory[]] Map[FileByteCount, listOfFilenames]
- Out[24]= {/Users/lesbutler/Documents/h4581/volume\_bullet\_p134.h5, /Users/lesbutler/Documents/h4581/volume\_bullet\_p134\_uint16.bin}
- Out[25]=  $\{107235032, 26808246\}$
- In[33]:= volume = Import[listOfFilenames[[1]], {"Datasets", "/volume"}]; {rows, columns, slices} = Dimensions[volume]
- Out[34]=  $\{243, 243, 227\}$ 
  - $ln[35]:= 243 \times 243 \times 227 \times 2$
- Out[35]= 26 808 246
- $In[39]:= 243 \times 243 \times 227 \times 8$
- Out[39]= 107 232 984
- 107 235 032 % In[40]:=

Out[40]= 2048

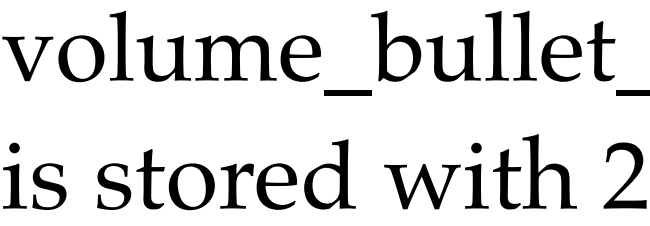

volume\_bullet\_p134.h5 is stored with 8 bytes per number plus a header that is 2048 bytes long  $\mathbf{O}$ 

```
volume_bullet_p134_uint16.bin
is stored with 2 bytes per number
```

### Use ImageJ to inspect the binary file

### volume\_bullet\_p134\_uint16.bin, 26,808,246 bytes

- In[24]:= listOfFilenames = FileNames["volume\*", NotebookDirectory[]] Map[FileByteCount, listOfFilenames]
- Out[24]= {/Users/lesbutler/Documents/h4581/volume\_bullet\_p134.h5, /Users/lesbutler/Documents/h4581/volume\_bullet\_p134\_uint16.bin}
- Out[25]=  $\{107235032, 26808246\}$
- In[33]:= volume = Import[listOfFilenames[[1]], {"Datasets", "/volume"}]; {rows, columns, slices} = Dimensions[volume]

Out[34]=  $\{243, 243, 227\}$ 

### Use ImageJ File/Import/Raw

| 000 Im                                                                                                    | port               |            |
|----------------------------------------------------------------------------------------------------|--------------------|------------|
| Image type:                                                                                                    | 16-bit U           | Insigned 🕴 |
| Width:                                                                                                    | 227                | pixels     |
| Height:                                                                                                    | 243                | pixels     |
| Offset to first image:                                                                                            | 0                  | bytes      |
| Number of images:                                                                                                 | 243                |            |
| Gap between images:                                                                                               | 0                  | bytes      |
| <ul> <li>White is zero</li> <li>Little-endian by</li> <li>Open all files in</li> <li>Use virtual stack</li> </ul> | te order<br>folder |            |
| He                                                                                                    | lp Car             | ncel OK    |

3

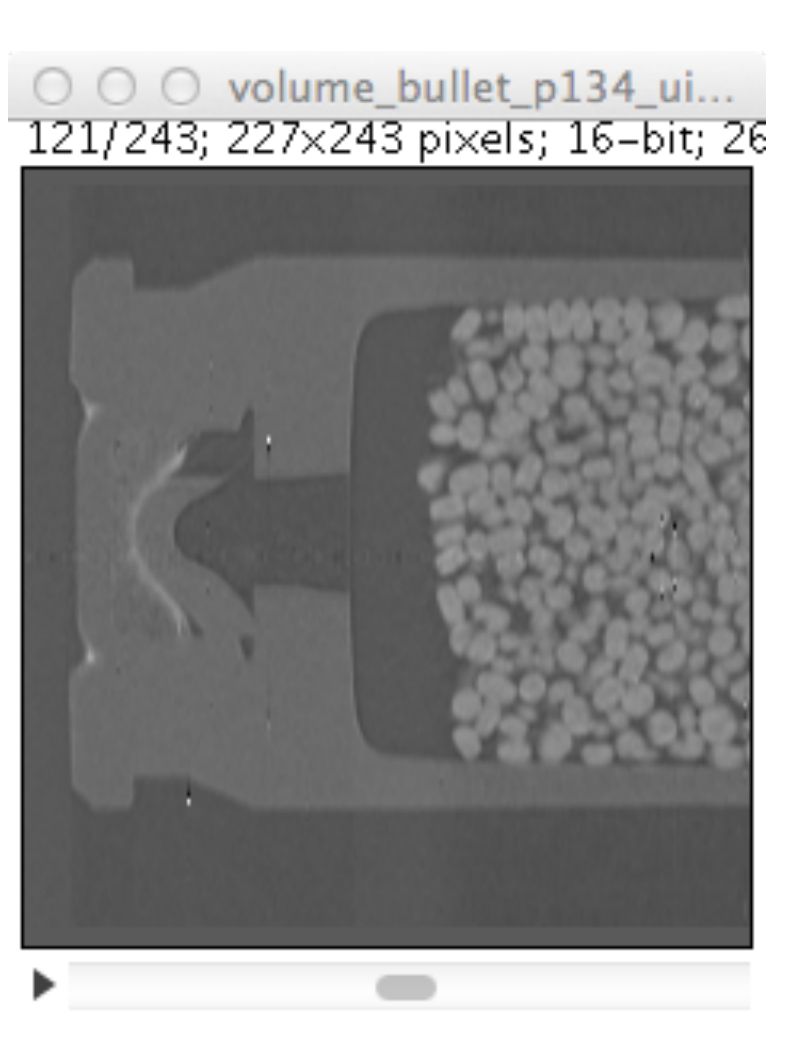

### Use ImageJ to inspect the HDF5 file

### volume\_bullet\_p134.h5, 107,235,032 bytes

- In[24]:= listOfFilenames = FileNames["volume\*", NotebookDirectory[]] Map[FileByteCount, listOfFilenames]
- Out[24]= {/Users/lesbutler/Documents/h4581/volume\_bullet\_p134.h5, /Users/lesbutler/Documents/h4581/volume\_bullet\_p134\_uint16.bin}
- Out[25]=  $\{107235032, 26808246\}$
- In[33]:= volume = Import[listOfFilenames[[1]], {"Datasets", "/volume"}]; {rows, columns, slices} = Dimensions[volume]

Out[34]=  $\{243, 243, 227\}$ 

### Use ImageJ File/Import/Raw

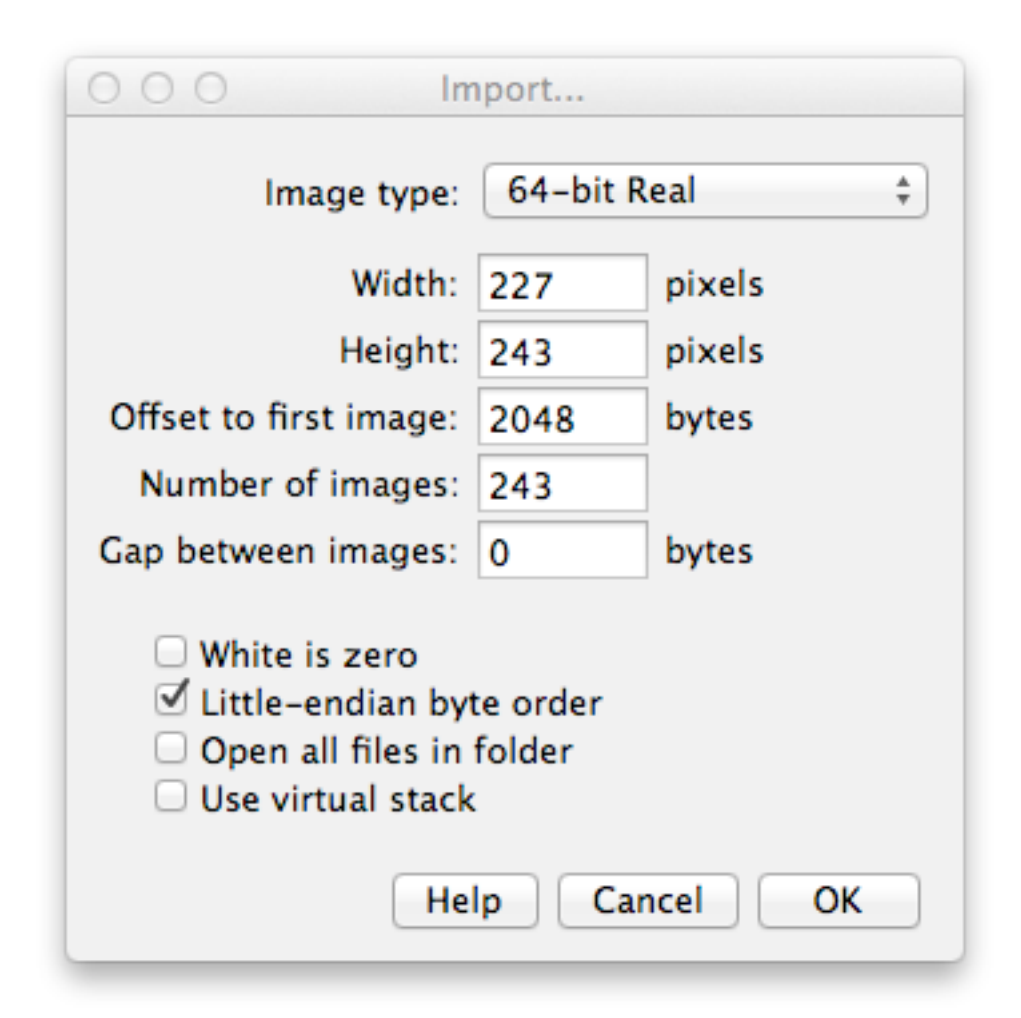

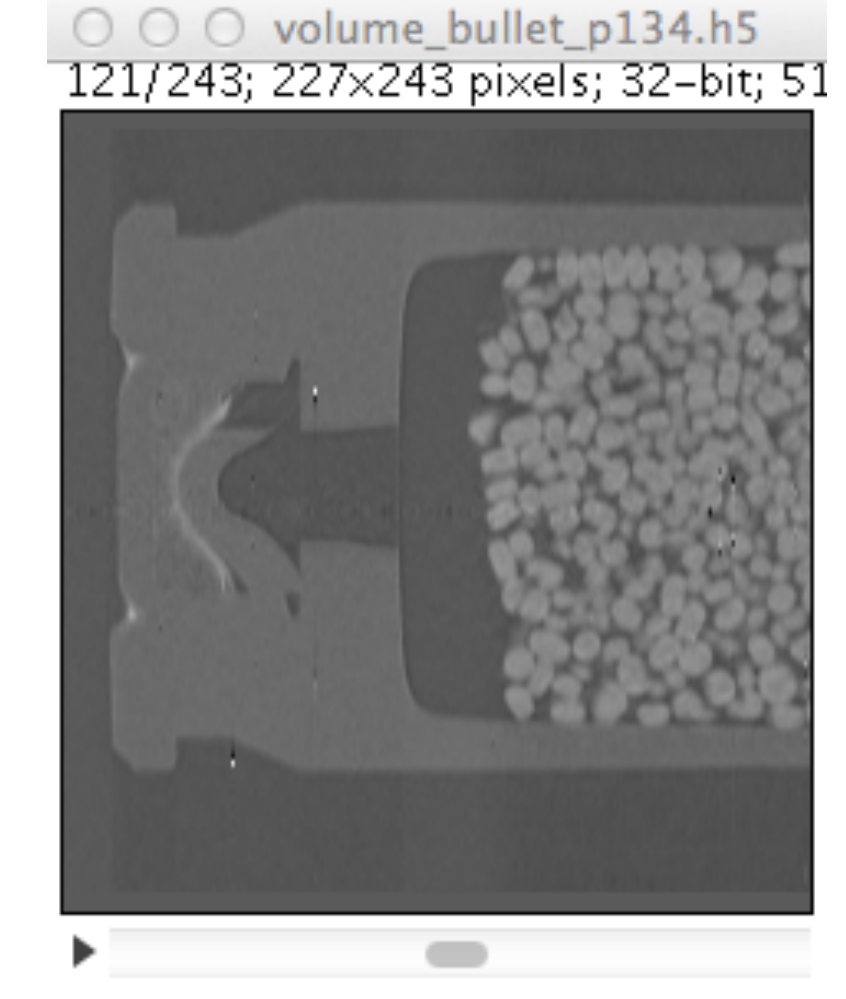

### Use ImageJ to inspect the HDF5 file

### volume\_bullet\_p134.h5, 107,235,032 bytes

- In[24]:= listOfFilenames = FileNames["volume\*", NotebookDirectory[]] Map[FileByteCount, listOfFilenames]
- Out[24]= {/Users/lesbutler/Documents/h4581/volume\_bullet\_p134.h5, /Users/lesbutler/Documents/h4581/volume\_bullet\_p134\_uint16.bin}
- Out[25]=  $\{107235032, 26808246\}$
- In[33]:= volume = Import[listOfFilenames[[1]], {"Datasets", "/volume"}]; {rows, columns, slices} = Dimensions[volume]

Out[34]=  $\{243, 243, 227\}$ 

### Use ImageJ Plugins/HDF5/Load HDF5 96/243; 227x243 pixels; 32-bit; 51N

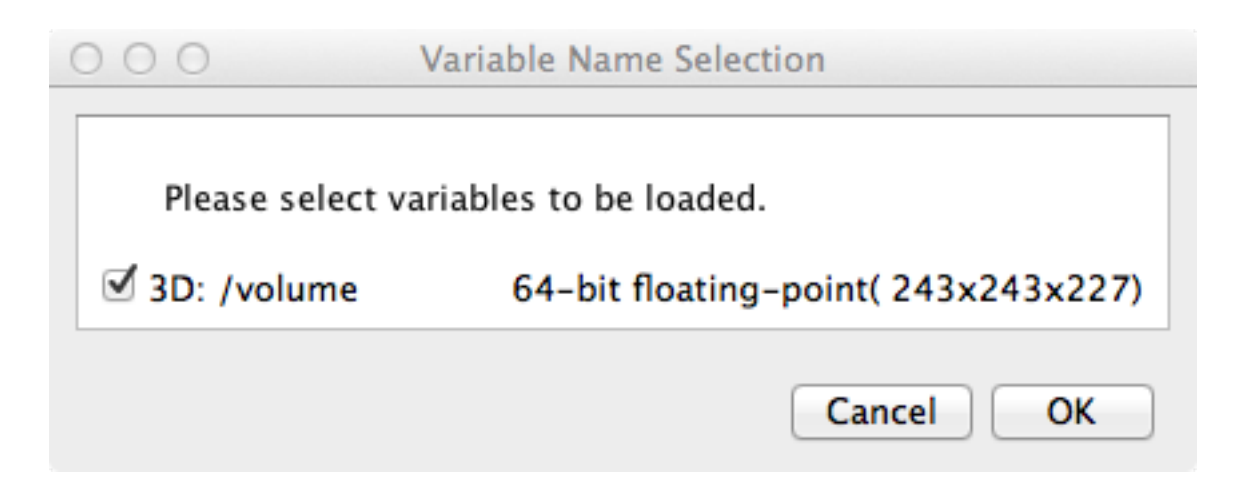

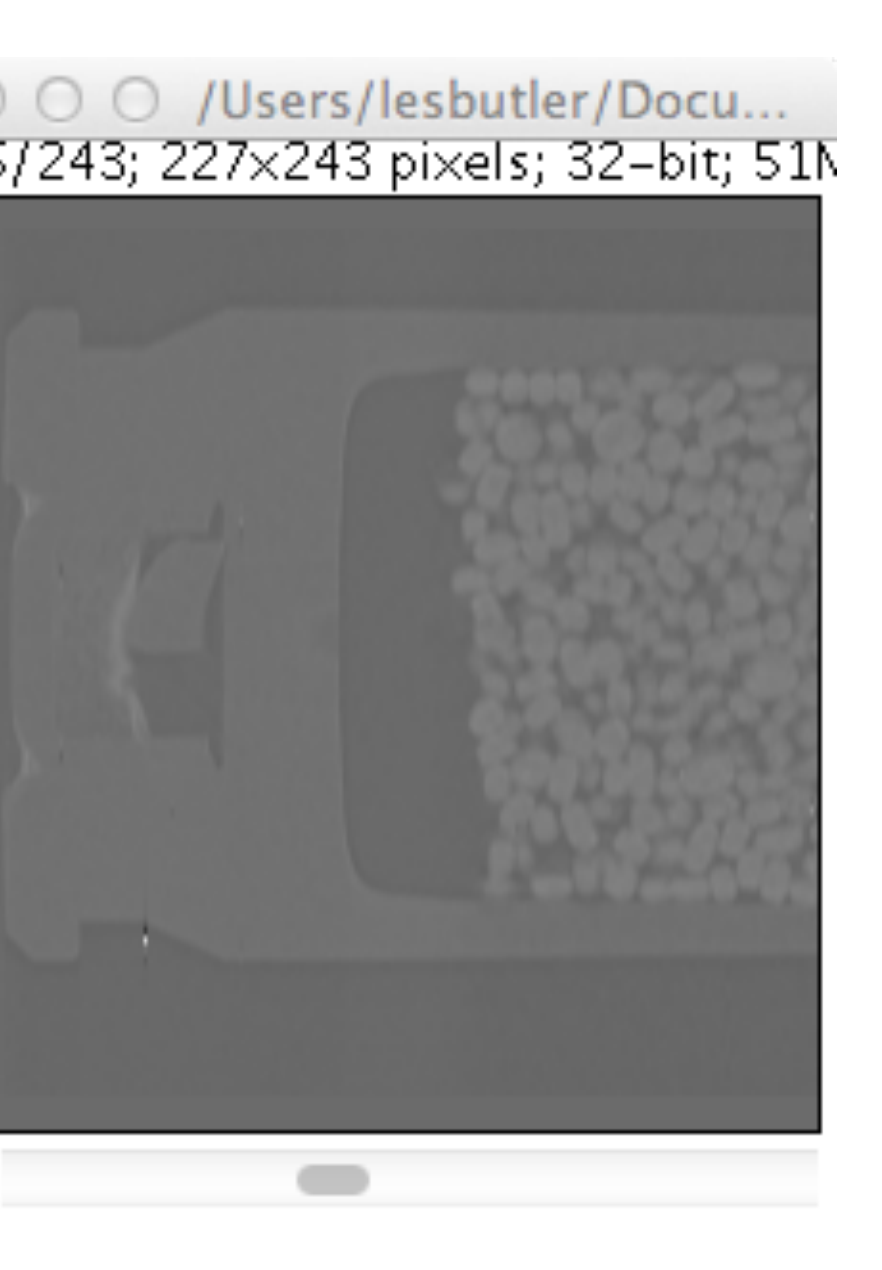

### Use ImageJ to inspect the binary file

### volume\_bullet\_p134\_uint16.bin, 26,808,246 bytes

- In[24]:= listOfFilenames = FileNames["volume\*", NotebookDirectory[]] Map[FileByteCount, listOfFilenames]
- Out[24]= {/Users/lesbutler/Documents/h4581/volume\_bullet\_p134.h5, /Users/lesbutler/Documents/h4581/volume\_bullet\_p134\_uint16.bin}
- Out[25]=  $\{107235032, 26808246\}$
- In[33]:= volume = Import[listOfFilenames[[1]], {"Datasets", "/volume"}]; {rows, columns, slices} = Dimensions[volume]

Out[34]=  $\{243, 243, 227\}$ 

### Use ImageJ File/Import/Raw

| 000 Im                                                                                                    | port               |            |
|----------------------------------------------------------------------------------------------------|--------------------|------------|
| Image type:                                                                                                    | 16-bit U           | Insigned 💲 |
| Width:                                                                                                    | 227                | pixels     |
| Height:                                                                                                    | 243                | pixels     |
| Offset to first image:                                                                                              | 0                  | bytes      |
| Number of images:                                                                                                   | 243                |            |
| Gap between images:                                                                                                 | 0                  | bytes      |
| <ul> <li>White is zero</li> <li>Little-endian byte</li> <li>Open all files in</li> <li>Use virtual stack</li> </ul> | te order<br>folder |            |
| He                                                                                                    | lp Car             | ncel OK    |

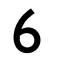

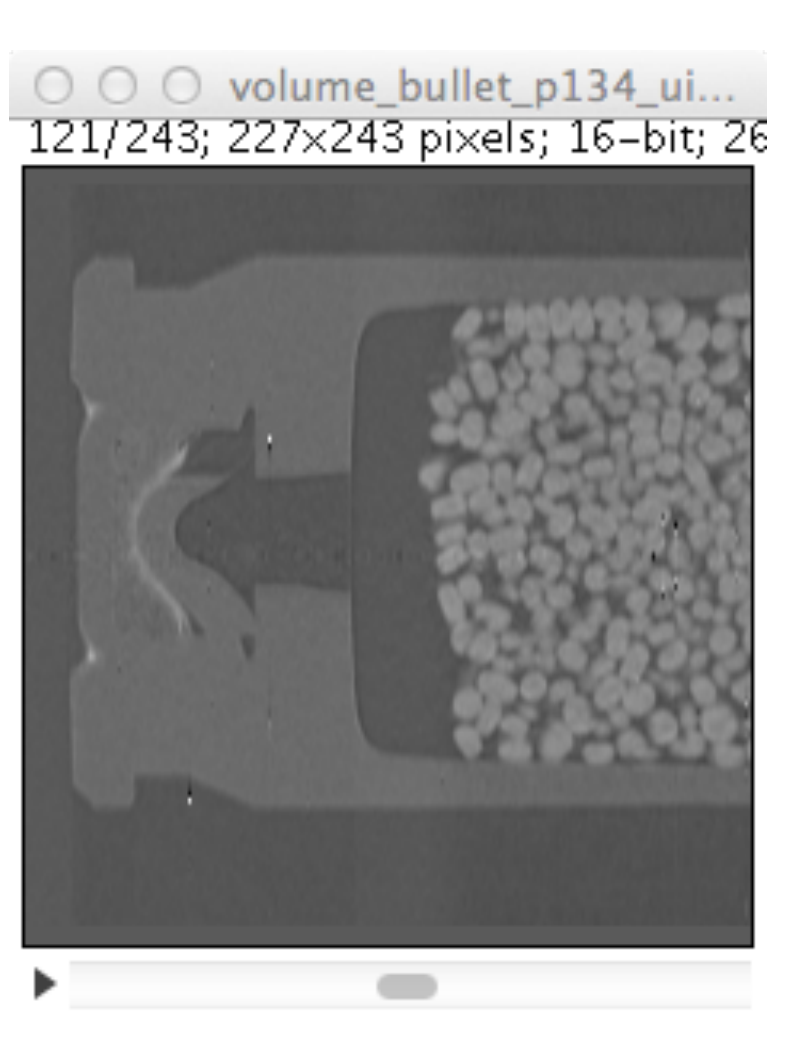

### Make histogram with Analyze/Histogram

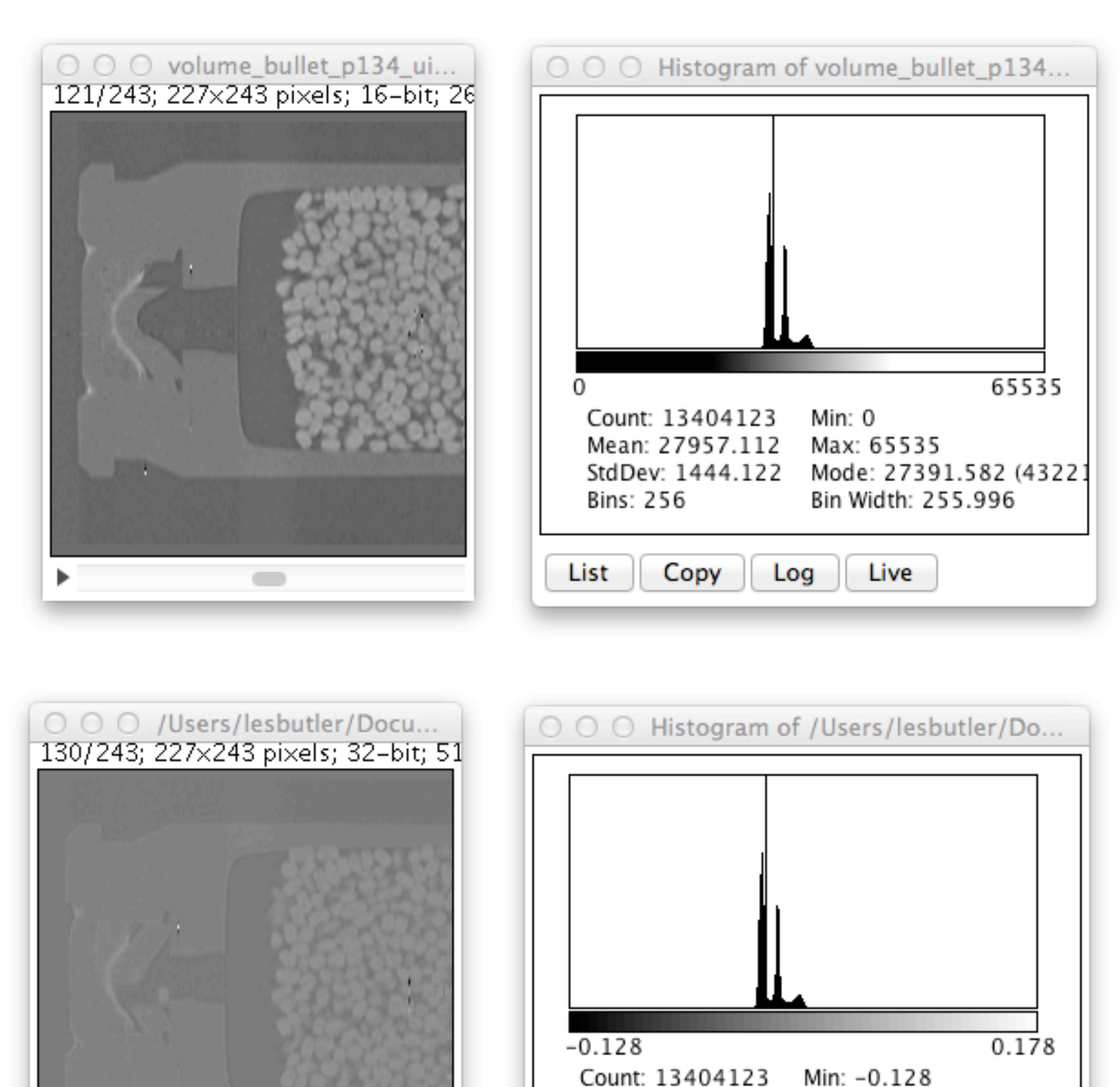

Mean: 0.002

Bins: 256

StdDev: 0.007

List Copy Log Live 3

Max: 0.178

Bin Width: 0.001

Mode: -2.336E-4 (43219

0.099

unsigned integer-16

- smaller files
- for ImageJ and Avizo, less memory needed
- made from expt. data by rescaling
- Note: 0=black and 65535=white.
- These are {min,max} values in the data.

real-64

• this is original data

• numbers can be related back to neutron attenuation values. For example, the values for air should be very close to zero.

• Note: -0.128=black and 0.178=white. These are {min,max} values in the data. volume\_bullet\_p134\_uint16.bin lume\_bullet\_p134.h5 **O**N

►

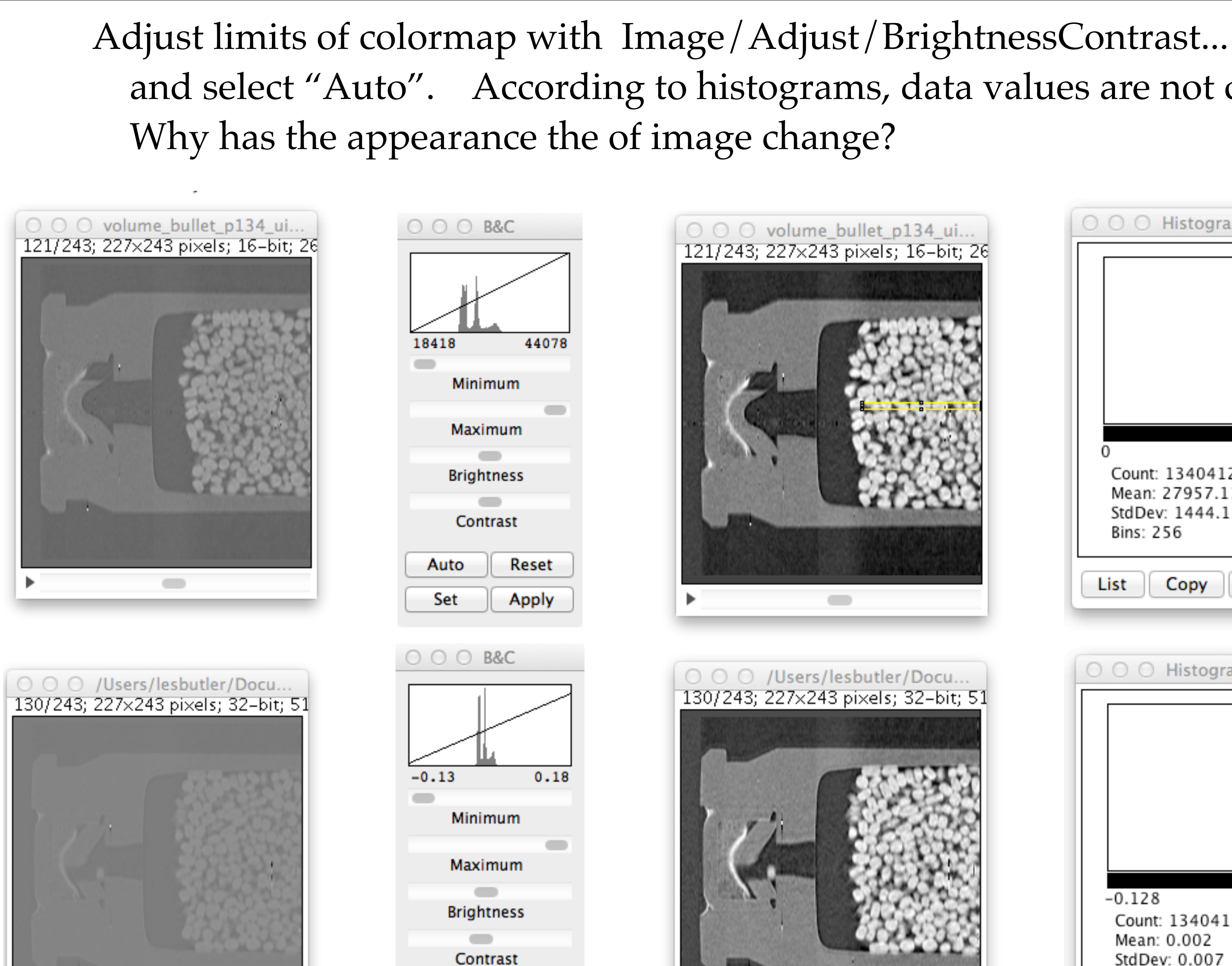

Reset

Apply

Auto

Set

# and select "Auto". According to histograms, data values are not changed.

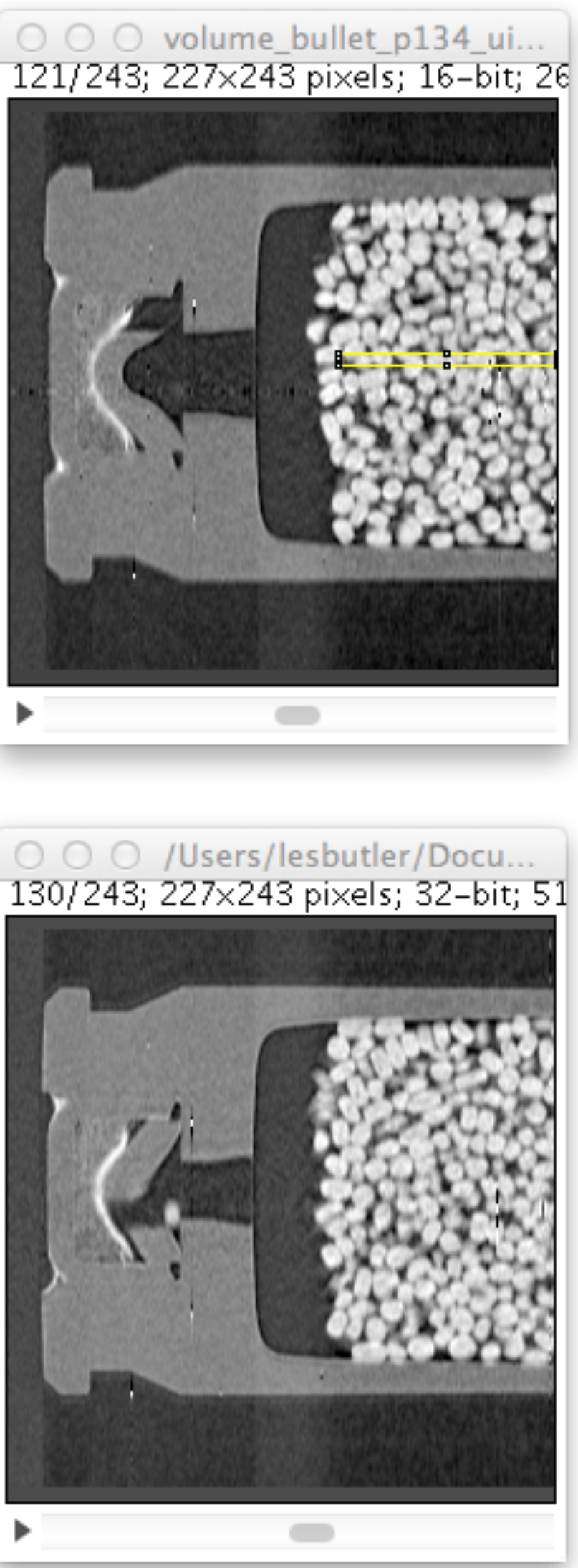

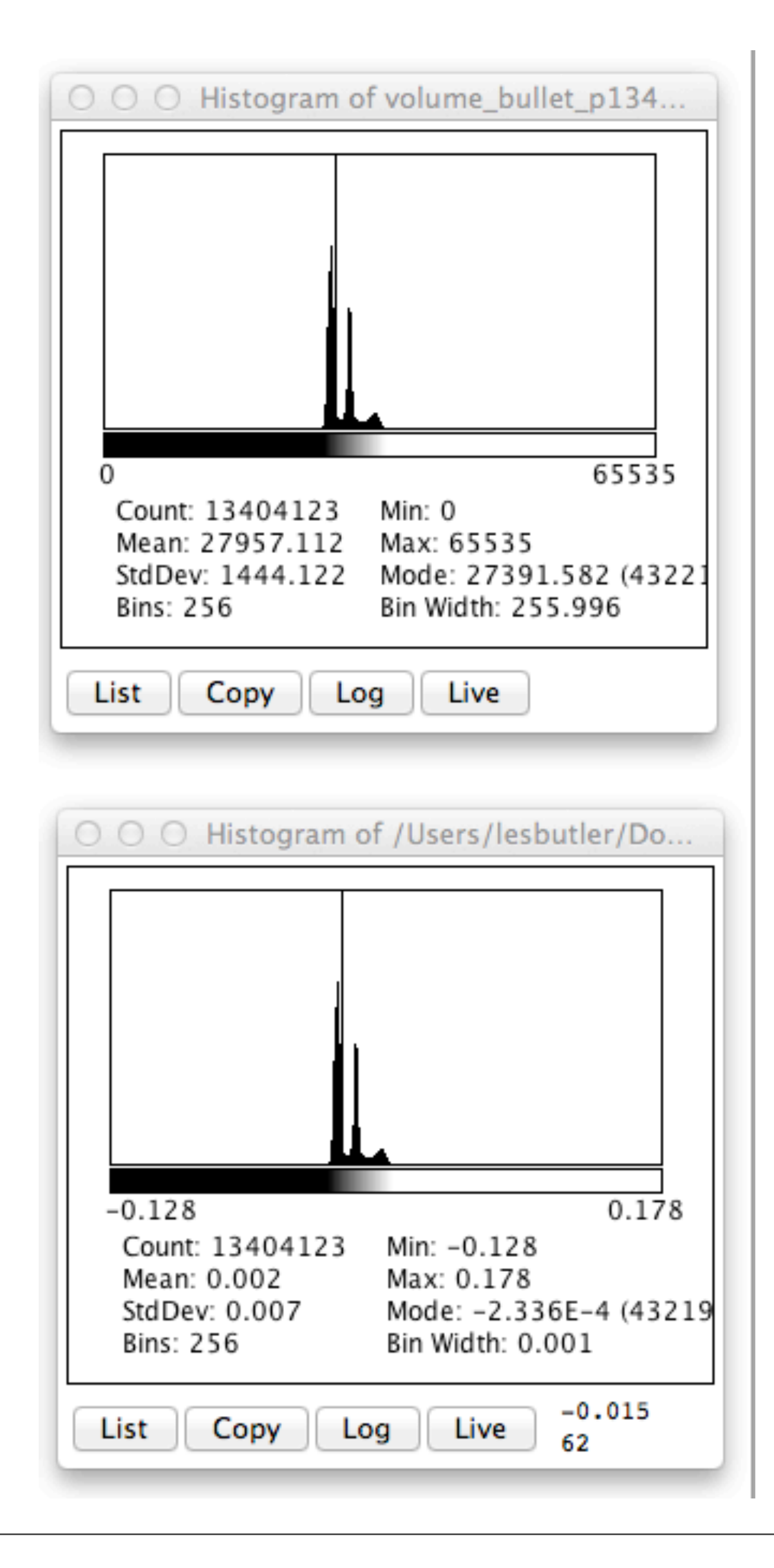

### Select the smaller file (....uint16.bin) and Image/Stacks/Orthogonal Views Navigate to YZ 51

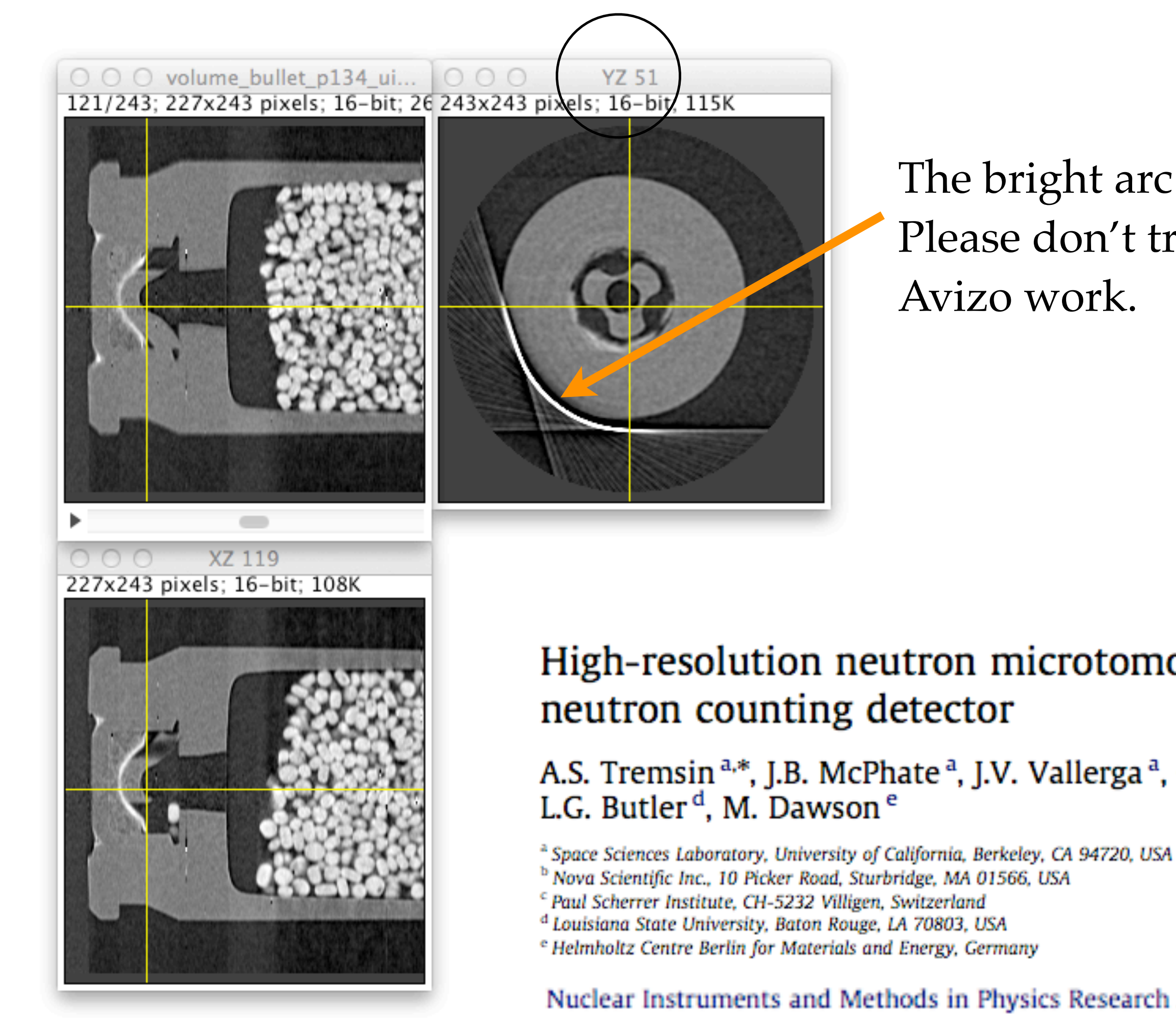

The bright arc is a flaw in the detector. Please don't try to enhance this flaw in your Avizo work.

## High-resolution neutron microtomography with noiseless

A.S. Tremsin<sup>a,\*</sup>, J.B. McPhate<sup>a</sup>, J.V. Vallerga<sup>a</sup>, O.H.W. Siegmund<sup>a</sup>, W.B. Feller<sup>b</sup>, E. Lehmann<sup>c</sup>,

Nuclear Instruments and Methods in Physics Research A 652 (2011) 400-403

### Select the smaller file (....uint16.bin) and Plugins/3D/Volume Viewer

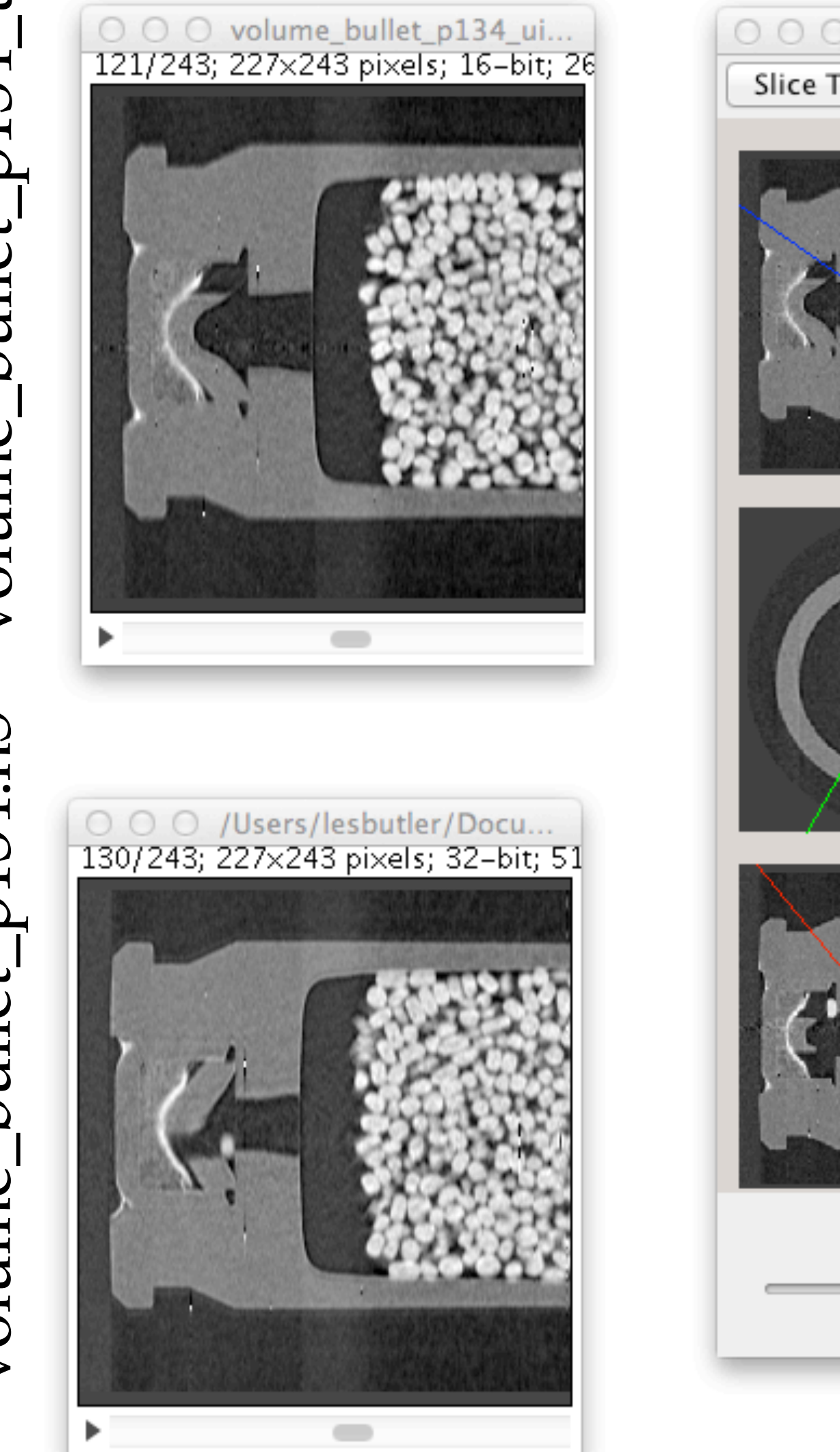

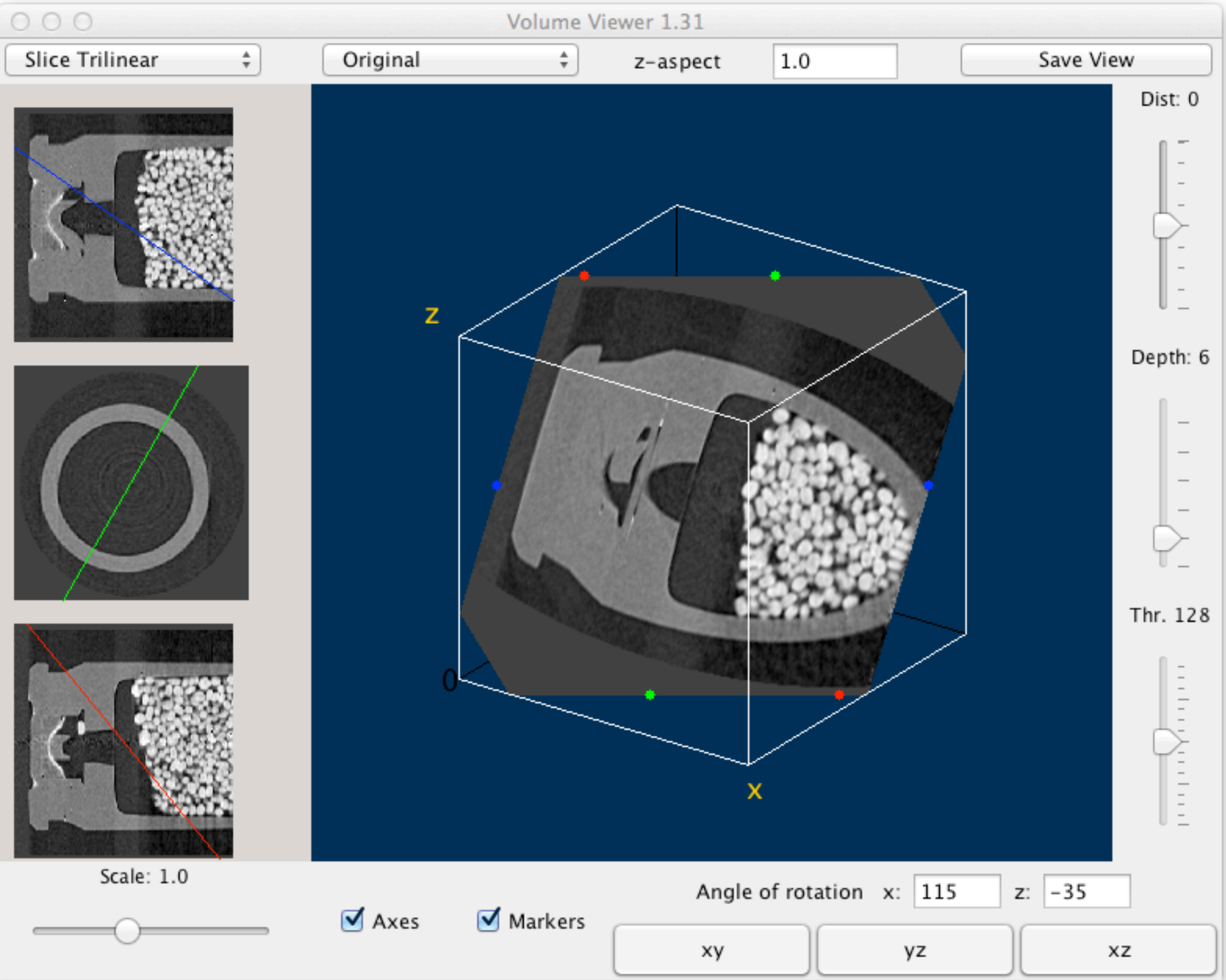

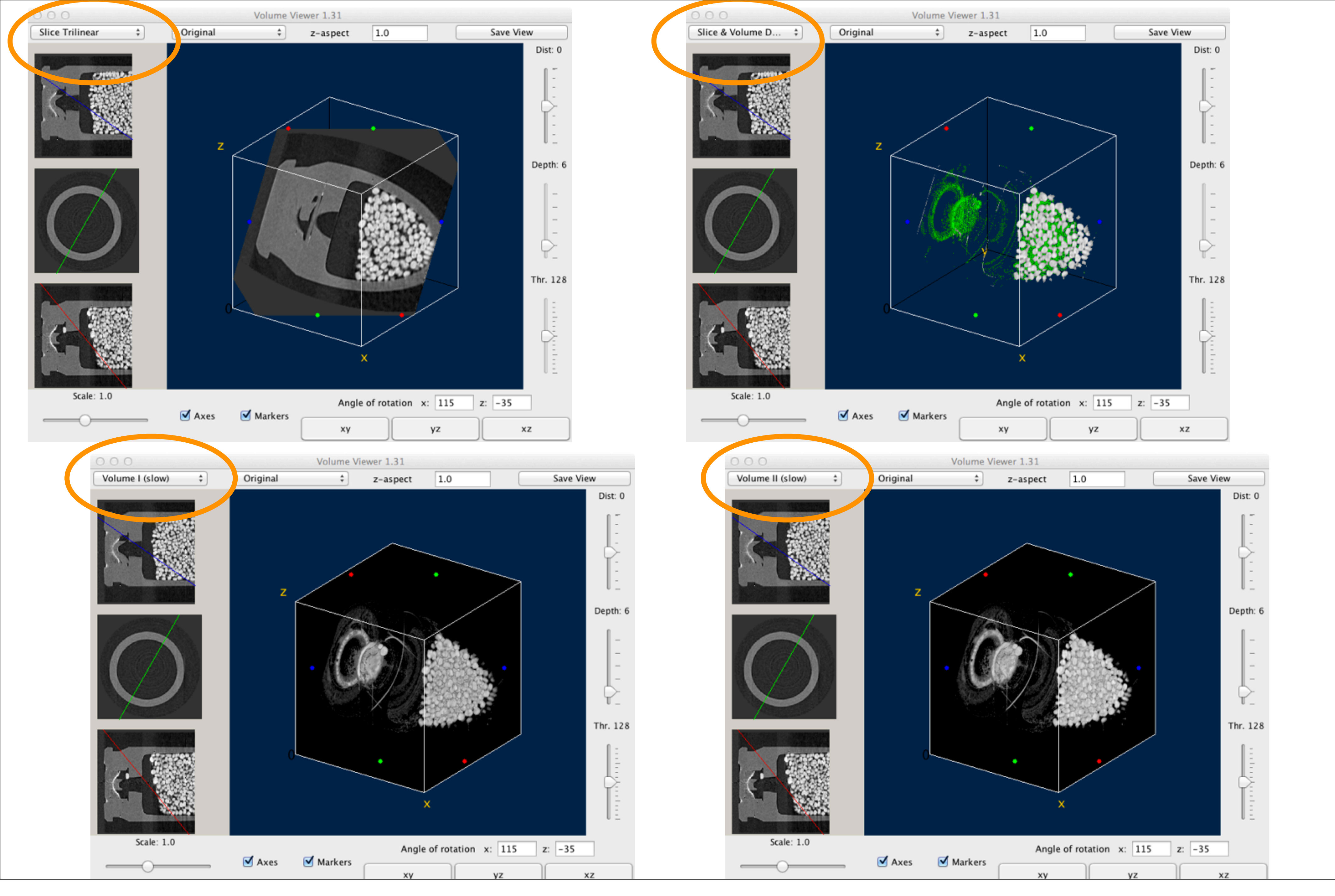

### Some common errors with Import/Raw

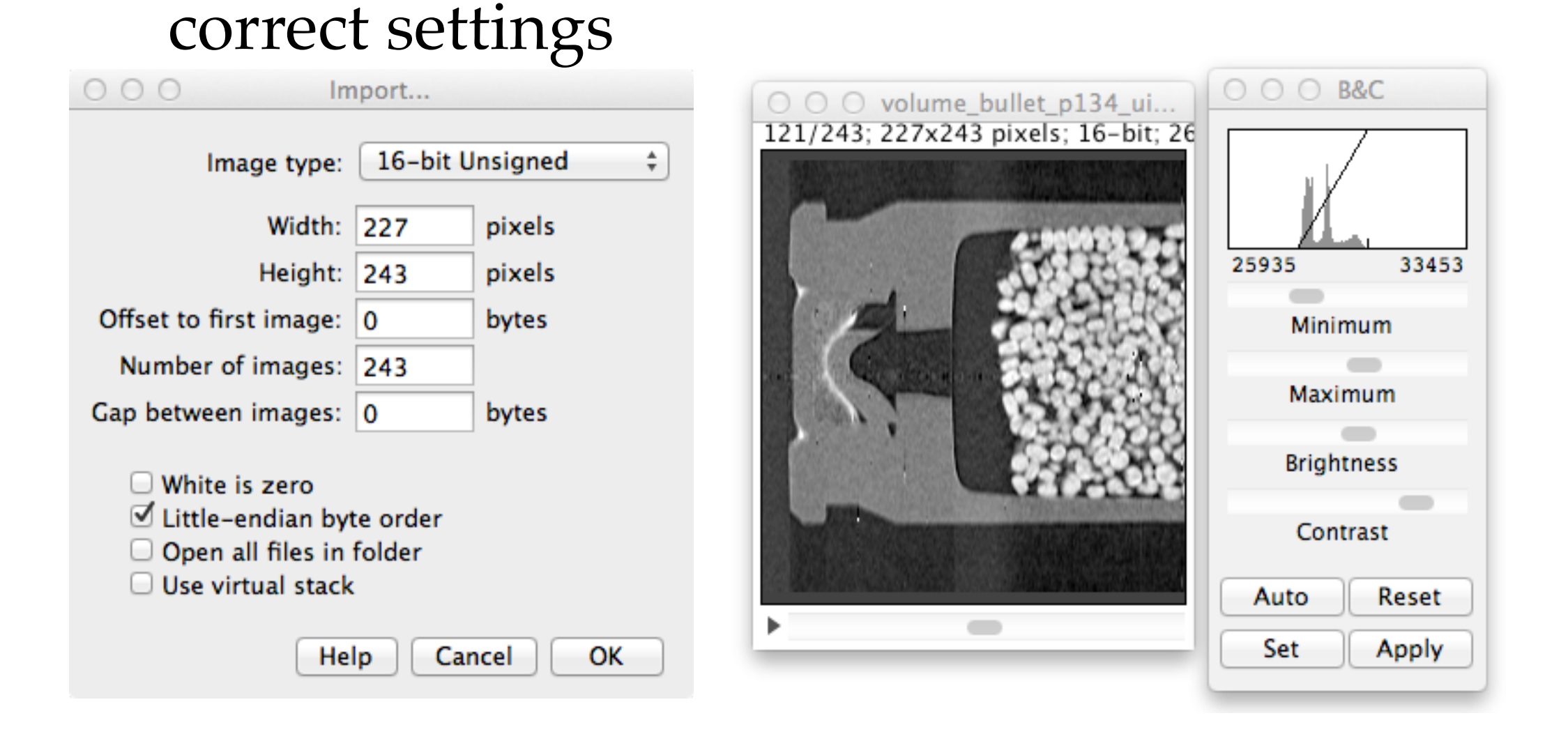

### wrong endian

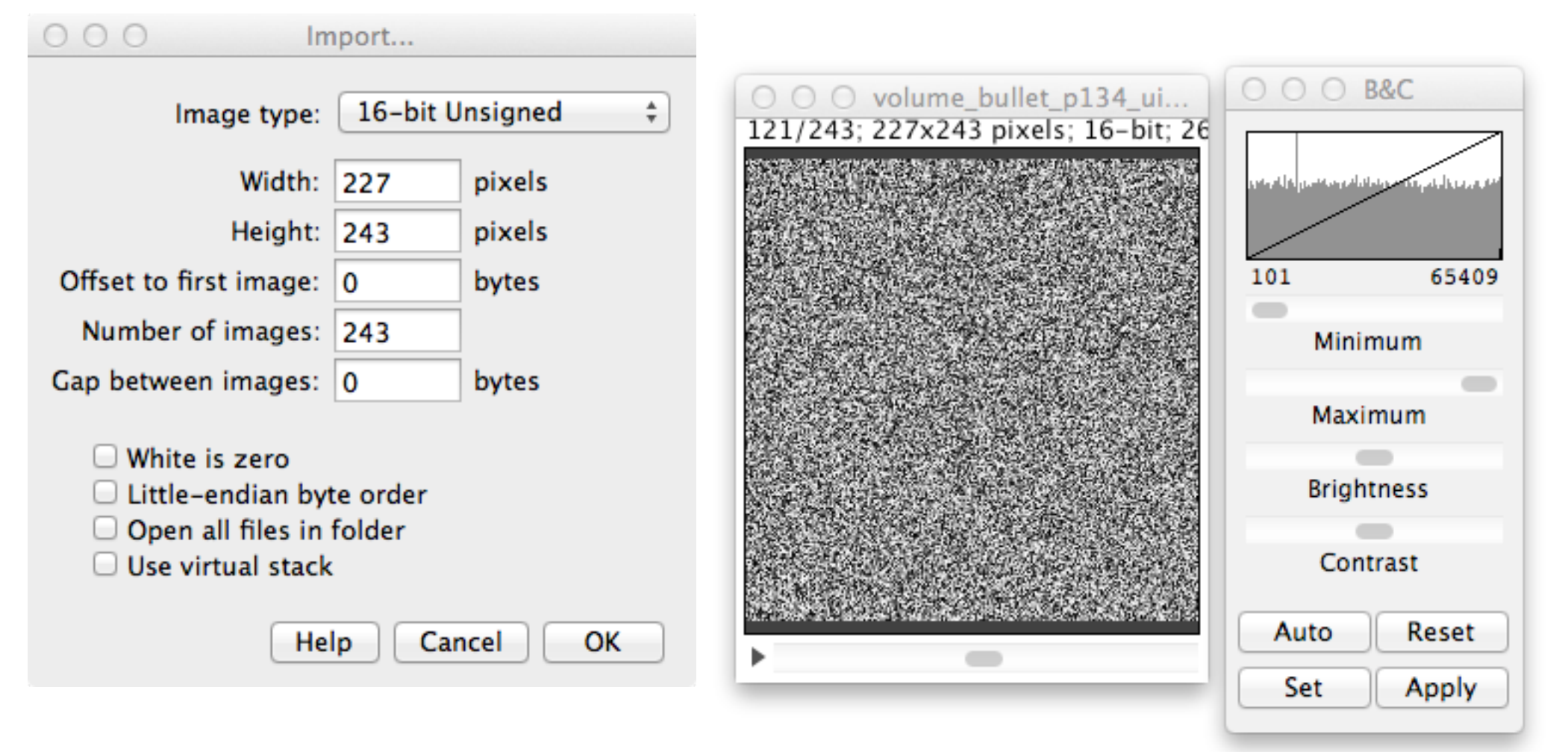

### wrong dimension order

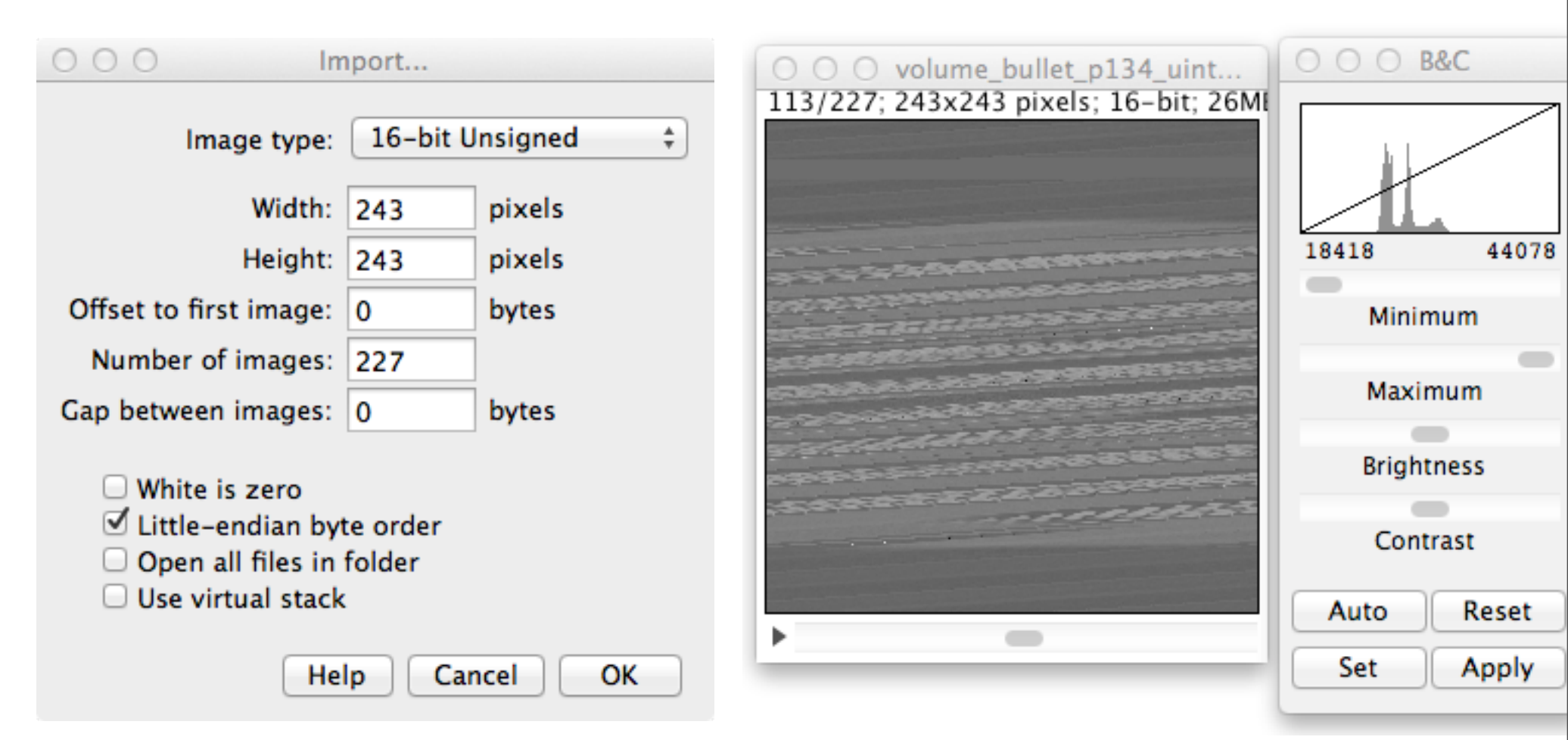

### wrong number format

| 000 Import                                                              |                                     | 000000       |
|-------------------------------------------------------------------------|-------------------------------------|--------------|
| Image type: 16-bit Signed ‡                                             | 121/243; 227x243 pixels; 16-bit; 26 |              |
| Width: 227 pixels                                                       |                                     |              |
| Height: 243 pixels                                                      |                                     | -32768 32767 |
| Offset to first image: 0 bytes                                          |                                     | Minimum      |
| Number of images: 243                                                   |                                     | Mininum      |
| Gap between images: 0 bytes                                             |                                     | Maximum      |
| <ul> <li>□ White is zero</li> <li>✓ Little-endian byte order</li> </ul> |                                     | Brightness   |
| Open all files in folder           Use virtual stack                    |                                     | Contrast     |
|                                                                         |                                     | Auto Reset   |
| Help Cancel OK                                                          |                                     | Set Apply    |

### Some common errors with Plugins/HDF5/Load HDF5

### correct settings

| OOO Variable Name Selection Please select variables to be loaded. |                 |  |  |
|-------------------------------------------------------------------|-----------------|--|--|
| ☑ 3D: /volume 64-bit floating-poin                                | t( 243x243x227) |  |  |
| C                                                                 | ancel OK        |  |  |
|                                                                   |                 |  |  |
|                                                                   |                 |  |  |
|                                                                   |                 |  |  |

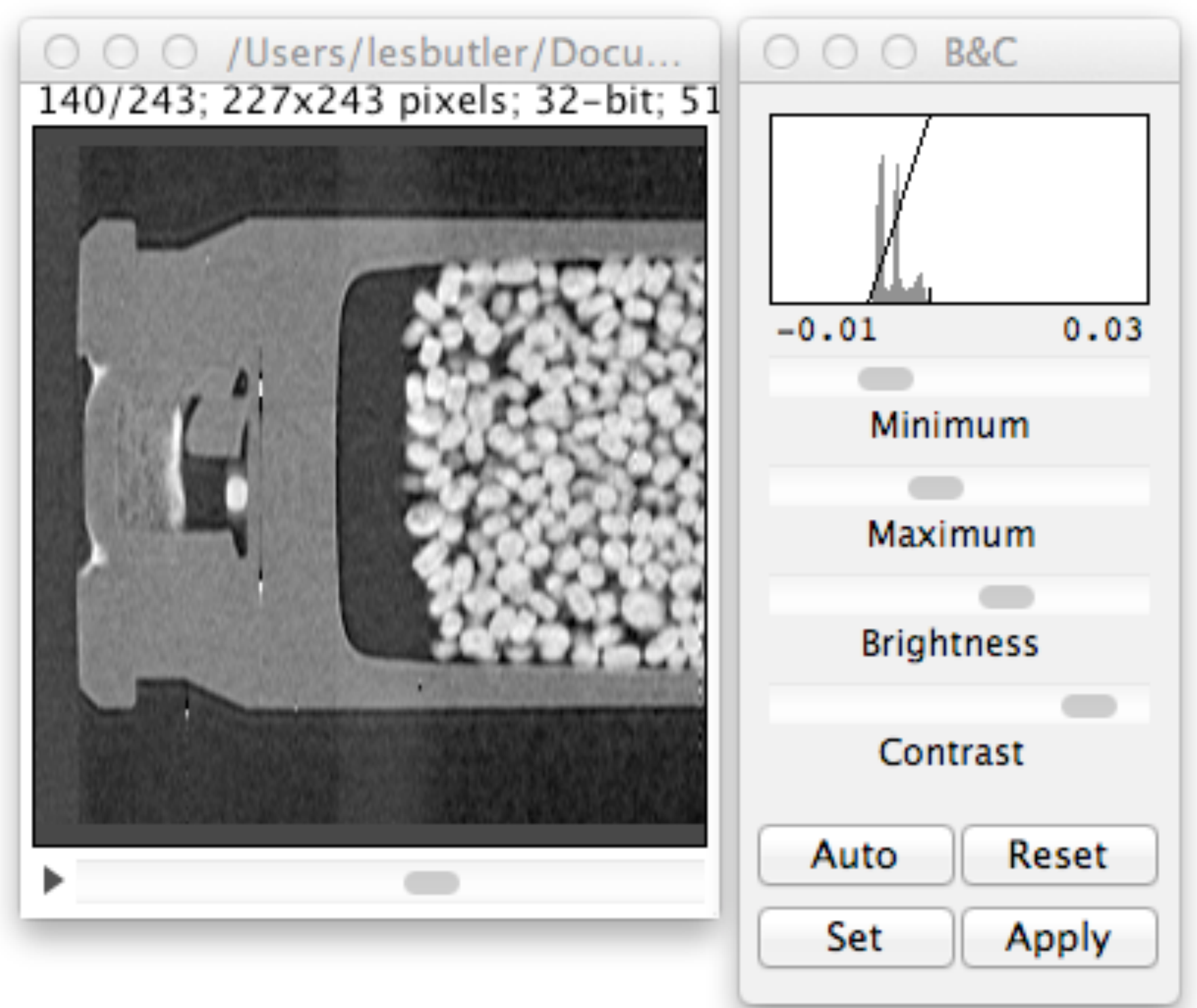

HDF5 is a "self-describing" file format and is largely free of data import problems. "HDFView" is a free Java program for inspecting HDF5 files. Good for validating files.

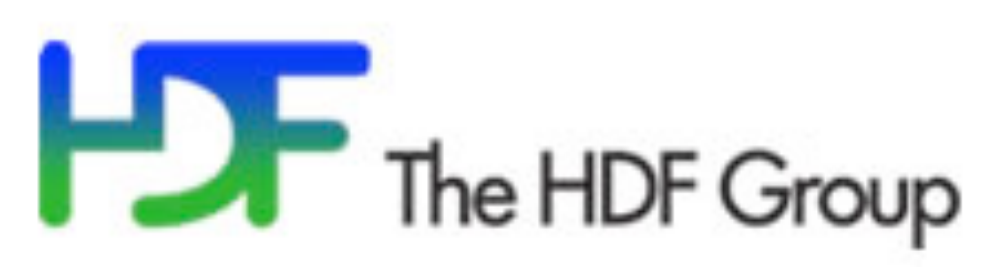

http://www.hdfgroup.org/HDF5/

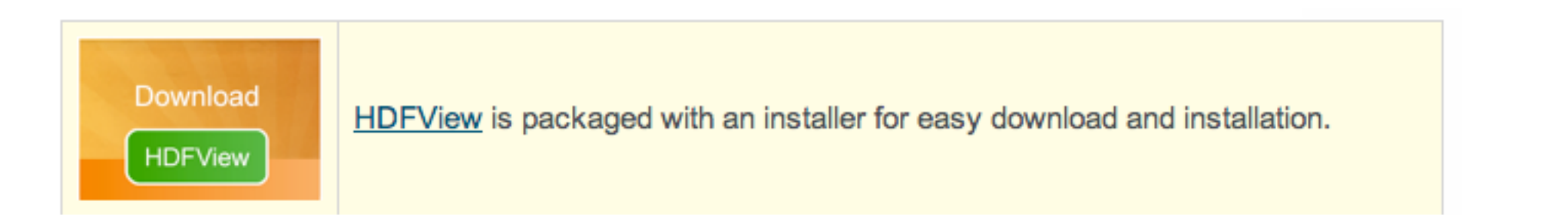

### http://www.vsg3d.com/avizo®-faqs-and-user-documentation

### **Avizo® FAQs and User documentation**

#### Data input/output, printing

33. What are the supported data formats (input and output)? A list of supported file formats is contained in the index section of the user's guide.

As yet, Avizo does not support HDF5.

hardware, 15 help for commands, 266 help browser, 232 searching, 233 Help Menu Examples, 215 License Manager, 215 Local Demos, 215 Online Support, 215 Programmer's Guide, 215 Programmer's Reference, 215 Show Last News, 215 System Information, 215 User's Guide, 214 hexahedral grids, 741 hidden data objects, 239 hot-key procedure, 255, 279 HxColormap, 697 HxHexaGrid, 741 HxLabelLattice3, 704, 737 HxLattice3, 733 HxMessage, 668, 676 HxParamBundle, 746 HxPortButtonList, 702 HxPortFloatTextN, 687 HxPortIntSlider, 695 HxPortRadioBox, 699 HxTetraData, 740 HxTetraGrid, 739 HxUniformScalarField3, 689

immersion medium, 157 in-plane sampling, 147 initial estimate, 151, 154 intensity attenuation, 149 interface, 677, 732

job dialog, 154 Job dialog box, 235

label field, 737 Lanczos filter, 150 link line, 757 Linux system, 15 load command, 674, 755 local Avizo directory, 645, 654 local coordinates, 745 local directory, 642 local search, 744 location class, 743 Mac system, 15

MAKE\_CFG, 649 material database, 746, 755 material ids, 739, 741 materials, 738, 746 maximum-likelihood method, 146 McHandle, 695, 702 McStringTokenizer, 673 McVec3f, 697 memory consumption, 160 message window, 754 microsphere, 155 module adding new one, 657 example, 693 molecular visualization, 167 multi-processing, 161 multiple file input, 659

no-show-news, 239 noise, 146, 148 non-conformal grids, 742 numerical aperture, 147 Nyquist sampling, 147

oil immersion, 157 Open Inventor, 642, 694 OpenGL, 15, 642, 643 OpenGL driver, 16 optical sectioning microscopy, 146 out-of-focus light, 146, 153 overrelaxation, 151, 154 oversampling, 148 overwrite dialog, 676 HW 1: ImageJ

due Monday, 30 Jan

reproduce the common binary import errors.

Suggestion: try the errors from class and make up some of your own errors.

Wednesday: Mathematica and data import.